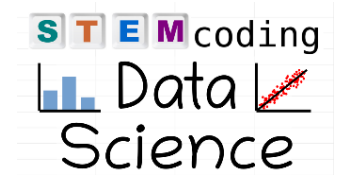

A linear regression will model the relationship between pressure and height measurements with a linear equation. The simplest way to do this is to **create a pressure vs. height plot in Excel or Google sheets and then fit a linear trendline.** 

Note: The Google Sheets iOS app does not allow you to add trendlines. If you want to use Google Sheets on an iPad, you will need to open the spreadsheet in a browser like Safari.

## Excel desktop app

**1. Create a scatter plot**: Type your height and pressure measurements into a spreadsheet, then highlight the area containing your data (1). Click the "Insert" tab at the top of the screen (2), then click this symbol . • • in the "Charts" section (3). Select the first option: plain scatter plot with no lines (4).

Important: Make sure that...

- Pressure measurements are in Pa units, plotted on y-axis.
- Height measurements are in meters, plotted on the x-axis.

|       | 2                                   |                                                                                                    |                  |                       |                       |                     |  |  |
|-------|-------------------------------------|----------------------------------------------------------------------------------------------------|------------------|-----------------------|-----------------------|---------------------|--|--|
| File  | Home Insert Draw                    | Page Layout Formulas                                                                                                    | Data             | Review View           | Help                  | Acrobat             |  |  |
| Pivot | Table Recommended Table PivotTables | Illustrations   Get Add-ins     ↓   ↓     ↓   ↓     ↓   ↓     ↓   ↓     ↓   ↓     ↓   ↓     ↓   ↓     ↓   ↓     ↓   ↓     ↓   ↓     ↓   ↓     ↓   ↓     ↓   ↓     ↓   ↓     ↓   ↓     ↓   ↓     ↓   ↓     ↓   ↓     ↓   ↓     ↓   ↓     ↓   ↓     ↓   ↓     ↓   ↓     ↓   ↓     ↓   ↓     ↓   ↓     ↓   ↓     ↓   ↓     ↓   ↓     ↓   ↓     ↓   ↓     ↓   ↓     ↓   ↓     ↓   ↓     ↓   ↓     ↓   ↓     ↓   ↓     ↓   ↓     ↓   ↓     ↓   ↓     ↓   ↓     ↓   ↓     ↓   ↓     ↓   ↓ </th <th>*<br/>•<br/>•<br/>•</th> <th>Recommended<br/>Charts</th> <th>-⊡ ~<br/>,≪ ~<br/>⊕ ~ [</th> <th>Maps PivotChar</th> | *<br>•<br>•<br>• | Recommended<br>Charts | -⊡ ~<br>,≪ ~<br>⊕ ~ [ | Maps PivotChar      |  |  |
| A2    | $\sim$ : $\times \checkmark f_x$    | 0                                                                                                    |                  |                       | . (                   |                     |  |  |
|       | А                                   | В                                                                                                    |                  | С                     | 4 (                   |                     |  |  |
| 1     | Height (m) Pressure (Pa)            |                                                                                                    |                  |                       |                       |                     |  |  |
| 2     | 0                                   | 98,732                                                                                                    |                  |                       |                       |                     |  |  |
| 3     | 1.8425                              | 98,710                                                                                                    |                  |                       |                       | Bubble              |  |  |
| 4     | 3.685                               | 98,687                                                                                                    |                  |                       |                       |                     |  |  |
| 5     | 5.5275                              | 98,666                                                                                                    |                  |                       |                       | More Scatter Charts |  |  |
| 6     | 7.37                                | 98,647                                                                                                    |                  |                       |                       |                     |  |  |
| 7     | 9.2125                              | 98,622                                                                                                    | 1                |                       |                       |                     |  |  |
| 8     | 11.055                              | 98,601                                                                                                    |                  |                       |                       |                     |  |  |

**2. Add a linear trendline:** Click on the plot to select it, then click the "+" symbol (1) in the top right corner of the plot to open the "Chart Elements" menu. Click the arrow next to "Trendline" (2) and select "More Options" (3). Make sure "Linear" is selected (4) and click "Display Equation on chart" (5) near the bottom of the menu. This shows the slope-intercept equation of your trendline on the plot, and you should record this on your lab handout.

| Chart Elements<br>Axes<br>Axis Titles<br>Chart Title<br>Data Labels<br>Error Bars<br>Gridlines<br>Legend<br>Trendline 2 | Linear                    |
|----------------------------------------------------------------------------------------------------|---------------------------|
|                                                                                                    | Two Period Moving Average |
| <br>3                                                                                                    | More Options              |

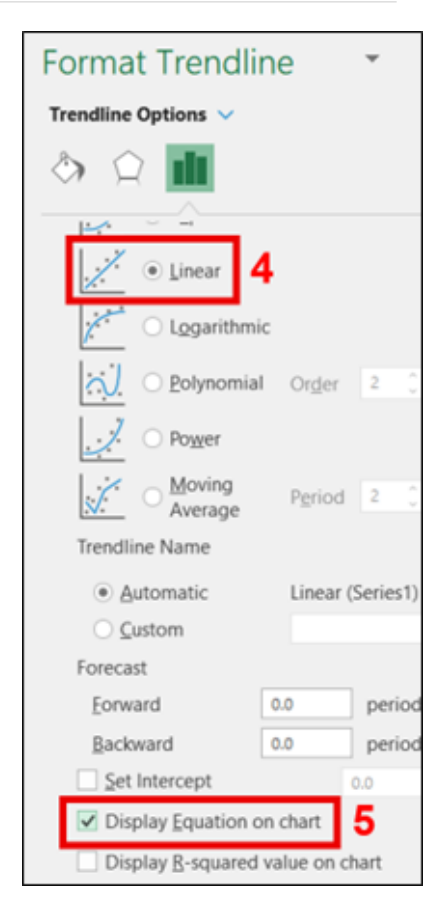

## Excel iOS app

 Create a scatter plot: Type your height and pressure measurements into a spreadsheet, then highlight the area containing your data (1). Click the "Insert" tab at the top of the screen (2), then scroll to the right to find the "Chart" section (3). Click "X Y (Scatter)" (4) and select the first option: plain scatter plot with no lines.

Important: Make sure that...

- Pressure measurements are in Pa units, plotted on y-axis.
- Height measurements are in meters, plotted on the x-axis.

|    |    | 2<br>Home Inser | t Draw   | Formulas | Data     | Revi   | ew          | View    |   |  |
|----|----|-----------------|----------|----------|----------|--------|-------------|---------|---|--|
| 9  | Q1 | ture 🖉 Photos 🗸 | O Camera | C Shapes | ~ E      | 2      | ය           | Chart v | 3 |  |
| fx | 0  |                 | Chart    |          |          |        |             |         |   |  |
|    |    | А               | E        | В        |          |        | Recommended |         |   |  |
| 1  | Н  | leight (m)      | Pressu   | re (Pa)  | மி       | Colum  | n           |         |   |  |
| 2  | ľ  | 1 0             |          | 98732    | oop      | Line   |             |         |   |  |
| 3  |    | 1.843           |          | 98710    | ¢        | Pie    |             |         |   |  |
| 4  | L  | 3.685           |          | 98687    | 000      | Bar    |             |         |   |  |
| 5  | L  | 5.528           |          | 98666    | Ы        | Area   |             |         |   |  |
| 6  | L  | 7.37            |          | 98647    | <u>°</u> | XY (So | catter)     | 4       |   |  |
| 7  |    | 9.213           |          | 98622    |          | Maps   |             |         |   |  |
| 8  |    | 11.055          |          | 98601    |          | Treema | ар          |         |   |  |
|    |    |                 |          |          |          |        |             |         |   |  |

2. Add a linear trendline: Click on the plot to select it. The "Chart" tab (1) should be automatically selected (if not, click it). Then click the "Elements" icon (2) and click "Trendline" at the bottom (3). Select "Linear". To show the trendline equation on the plot, click on the "Layouts" icon (4). Then scroll through the layouts to find an option that displays the equation on the plot. Record this equation on your lab handout.

|    | Home  | Insert           | Draw     | Formulas     | Data     | Review      | View  | Chart      | )1 |
|----|-------|------------------|----------|--------------|----------|-------------|-------|------------|----|
| 5  | C d   | Types ~ <b>4</b> | []] Layo | outs 🗸 🕞 Ele | ements ~ | 2 💮 Color   | s ~ d | ] Styles ~ |    |
| fx |       |                  |          | Eler         | nents    |             |       |            |    |
|    | С     | D                |          | Aves         |          |             |       | I          |    |
| 1  |       |                  | :        | AXES         |          |             |       |            |    |
| 2  |       |                  |          | Axis Titles  |          | >           |       |            |    |
| 3  | 98740 |                  |          | Chart Titla  |          | <pre></pre> |       |            |    |
| 4  | 98720 |                  |          |              |          | /           |       |            |    |
| 5  | 98700 | •                | ōĪŌī     | Data Labels  |          | >           |       |            |    |
| 6  | 98680 |                  | TAT      | Error Poro   |          |             |       |            |    |
| 7  | 98660 |                  |          | EITOI Dais   |          | /           |       |            |    |
| 8  | 98640 |                  |          | Gridlines    |          | >           |       |            |    |
| 9  | 98620 |                  | - Lin 🖂  | Logond       |          |             | •     |            |    |
| 10 | 98600 |                  |          | Legena       |          | 2           |       |            |    |
| 11 | 00500 |                  | I.       | Trendline    | 3        | >           |       |            |    |
| 12 | 98580 | 2                |          | 4            | -<br>b   | ×           | 1     | 0          |    |
| 13 |       | -                |          |              | -        | -           | -     |            |    |

## **Google Sheets**

**1. Create a scatter plot**: Type your height and pressure measurements into a spreadsheet, then highlight the area containing your data (1). Click the "Insert" tab at the top of the screen (2), then click "Chart" (3). The "Chart editor" menu should appear on the right side of the screen. You can also access this menu by clicking the symbol with three dots ( ) in the top right corner of the plot and clicking "Edit chart". In this menu, make sure "Scatter chart" is selected as the type (4).

Important: Make sure that...

- Pressure measurements are in Pa units, plotted on y-axis.
- Height measurements are in meters, plotted on the x-axis.

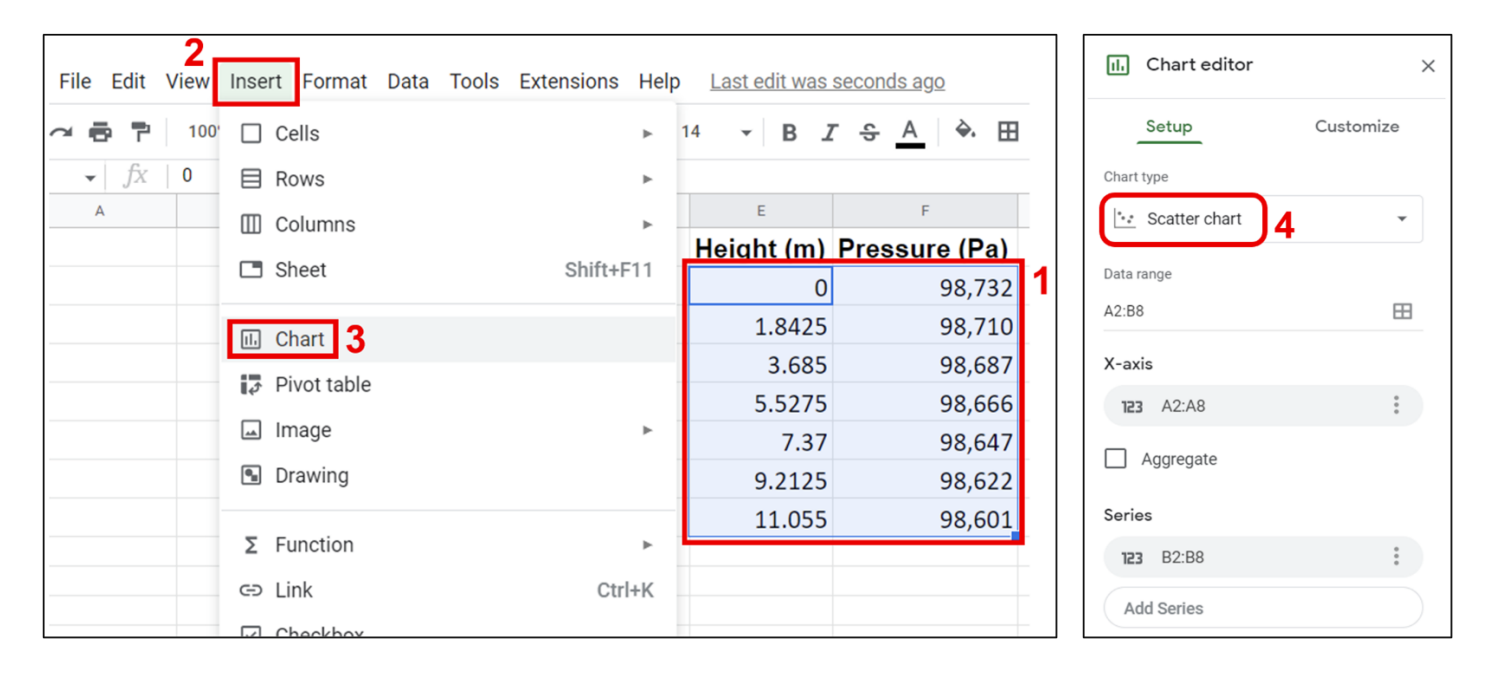

**2. Add a linear trendline:** In the "Chart editor" menu, click "Customize" at the top **(1)**, then "Series" **(2)**. At the bottom of the "Series" section, check "Trendline" **(3)**. Make sure "Linear" is selected as the type **(4)**. Then select "Use Equation" **(5)** for the label. This shows the slope-intercept equation of your trendline on the plot, and you should record this on your lab handout.

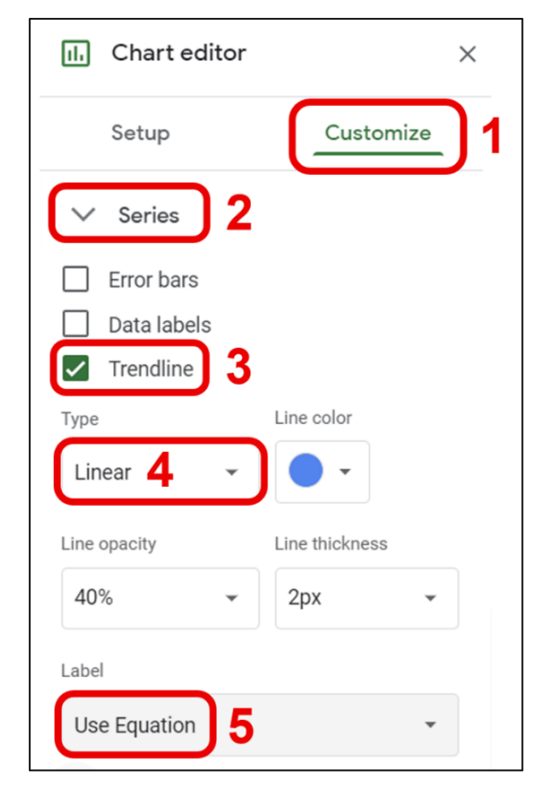